## Title: Create and Document Present Danger Assessment (PDA)

Description: Provides a streamlined process for documenting a PDA to capture if present danger threats are identified.

Keywords: Present Danger Assessment; PDA; Danger Threats

Present Danger Assessments (PDAs) can be created two different ways: the first is from the Present Danger Assessment tab of the Investigation and clicking +New Present Danger Assessment from the horizontal 3 dots; the second is from the At-A-Glance view, scrolling to the Present Danger Assessment group box, and clicking +New Present Danger Assessment from the horizontal 3 dots. If a Pending Present Danger Assessment already exists, another cannot be created until the existing PDA is completed.

## Present Danger Assessment tab (Details View)

| You have 2 notifications. Select to vi               | ew.           |                     |                     |                               |            |                              | $\sim$     |
|------------------------------------------------------|---------------|---------------------|---------------------|-------------------------------|------------|------------------------------|------------|
| <b>2020-600540</b><br>Investigation · Details $\vee$ |               | -                   |                     | _                             |            | Open<br>Status Determination | $\sim$     |
| Investigation - BPF Stage Active for 4 days          | Initia        | ting (4 D)          | Asse                | ssing                         |            | Closing                      | >          |
| General Participants & Back                          | ground Checks | Present Danger Asse | view File(s)        | Investigative A               | Activities | Knowledge Article            |            |
| Household                                            |               | Present Danger      | Assessment          |                               | More com   | nmands for Present Dangers   | Assessment |
|                                                      | :             |                     |                     |                               |            |                              |            |
| H1 Household 1                                       | :             | ✓ Did you ider      | ntify ↑ ∨ Worker Na | . 🗸 Investigati               | + New Pres | sent Dangers Asse            |            |
|                                                      |               |                     |                     |                               | 🖒 Refresh  |                              |            |
|                                                      |               |                     |                     |                               | See all re | ecords                       |            |
|                                                      |               |                     | Ν                   | o data availab <del>ie.</del> |            |                              | _          |
|                                                      |               | <                   |                     |                               |            |                              | > ~        |

Present Danger Assessment group box (At-A-Glance View)

| You have 2 notifications. Select to view.            |           |                                         | $\sim$       |
|------------------------------------------------------|-----------|-----------------------------------------|--------------|
| 2020-600540<br>Investigation · At-A-Glance V         |           | <b>Open</b><br>Determination Status     | $\checkmark$ |
| Investigation - BPF Stage<br>Active for 4 days (4 D) | Assessing | Closing                                 | >            |
| At a glance Audit History                            |           |                                         |              |
| Commencement 🛅<br>Signed Date 🕒                      | DDA(s)    | More commands for Present Dangers Asses | ^<br>ssment  |
| R/T (Response Time) * Immediate                      |           | :                                       |              |
|                                                      |           | + New Present Dangers Asse              |              |
|                                                      |           | ") Refresh                              |              |
| ✓ Check Points                                       | No        | See all records                         |              |
| A Victims seen? No                                   |           |                                         |              |

Upon creating a Present Danger Assessment, the following fields are required in order to initially save: Assessment Date; Yes/ No selection for "Did you identify any present danger threats?"; and narrative text field for "Briefly describe assessment of the Parent/Legal Guardian/Caregiver's historical and current capacity to, ability to, and willingness to protect the child." If Yes or No hasn't been selected yet OR No has been selected, all Danger Threats are displayed on the screen for informational purposes, as shown below.

| eral OA Information Household Creator  fety Intervention Did you identify any present danger threats Briefly describe assessment of the Parent/Lega Inger Threats - Parent/Legal Guardian/Caregiver's ir seriously injure the child Parent/Legal Guardian/Caregiver's ir seriously injure the child Parent/Legal Guardian/Caregiver is t seriously injure the child Parent/Legal Guardian/Caregiver is t                     | Assessment [ Completed D Completed D Comp | Date •                                                                            | nt capacity to, a             | ability to, and willing                        | d No<br>gness to protect the o<br>and/or supervision | n AND child               |
|----------------------------------------------------------------------------------------------------|----------------------------------------------------------------------------------------------------|-----------------------------------------------------------------------------------|-------------------------------|------------------------------------------------|------------------------------------------------------|---------------------------|
| A Information<br>Household Household<br>Creator<br>fety Intervention<br>Did you identify any present danger threats<br><br>Briefly describe assessment of the Parent/Legs<br><br>Briefly describe assessment of the Parent/Legs<br><br>Inger Threats<br>- Parent/Legal Guardian/Caregiver's ir<br>seriously injure the child.<br>- Parent/Legal Guardian/Caregiver's ir<br>seriously injure the child.                       | Assessment I                                                                                                    | Date                                                                              | nt capacity to, a             | ability to, and willing                        | d No                                                 | n AND child               |
| Household Creator  fety Intervention Did you identify any present danger threats Briefly describe assessment of the Parent/Lega anger Threats - Parent/Legal Guardian/Caregiver is r is/has already been seriously harmed - Parent/Legal Guardian/Caregiver's ir seriously injure the child Parent/Legal Guardian/Caregiver is t seriously injure the child Parent/Legal Guardian/Caregiver is t seriously injure the child. | Assessment [ Completed D Completed D Comp | Date •                                                                            | nt capacity to, a             | ability to, and willing                        | d No                                                 | child. •                  |
| Creator  fety Intervention Did you identify any present danger threats  fety Intervention Did you identify any present danger threats  Fields describe assessment of the Parent/Lega  reference  Parent/Legal Guardian/Caregiver's ir seriously injure the child.  Parent/Legal Guardian/Caregiver's is                                                                                                    | Completed D                                                                                                    | historical and curre<br>historical and curre<br>basic and essent<br>pusly harmed. | nt capacity to, i             | ability to, and willing                        | gness to protect the o<br>and/or supervision         | n AND child               |
| fety Intervention Did you identify any present danger threats Briefly describe assessment of the Parent/Lega inger Threats - Parent/Legal Guardian/Caregiver is r is/has already been seriously harmed - Parent/Legal Guardian/Caregiver's ir seriously injure the child Parent/Legal Guardian/Caregiver is t seriously harm the child.                                                                                      | ? •<br>al Guardian/Caregiver's f<br>not meeting child's b<br>or will likely be seric<br>ntentional and willful                                                                                                    | historical and curre<br>basic and esseni<br>susly harmed.<br>I act caused ser     | nt capacity to, a             | ability to, and willing<br>r food, clothing, a | gness to protect the o<br>and/or supervision         | n AND child               |
| Did you identify any present danger threats Briefly describe assessment of the Parent/Leg: inger Threats - Parent/Legal Guardian/Caregiver is r is/has already been seriously harmed - Parent/Legal Guardian/Caregiver's ir seriously injure the child Parent/Legal Guardian/Caregiver is t seriously harm the child.                                                                                                    | ? •                                                                                                    | historical and curre<br>historical and curre<br>basic and esseni<br>pusly harmed. | nt capacity to, ,             | ability to, and willing                        | gness to protect the o<br>and/or supervision         | n AND child               |
| Briefly describe assessment of the Parent/Lega inger Threats - Parent/Legal Guardian/Caregiver is r is/has already been seriously harmed - Parent/Legal Guardian/Caregiver's ir seriously injure the child Parent/Legal Guardian/Caregiver is t seriously harm the child.                                                                                                    | al Guardian/Laregiver's H<br>not meeting child's t<br>or will likely be serio<br>ntentional and willful                                                                                                    | historical and curre<br>basic and esseni<br>susly harmed.                         | nt capacity to,               | ability to, and willing<br>r food, clothing, a | gness to protect the o<br>and/or supervision         | n AND child               |
| Briefly describe assessment of the Parent/Lega<br>Inger Threats - Parent/Legal Guardian/Caregiver is r<br>is/has already been seriously harmed - Parent/Legal Guardian/Caregiver's ir<br>seriously injure the child Parent/Legal Guardian/Caregiver is t<br>seriously may have the child.                                                                                                    | al Guardian/Caregiver's f<br>not meeting child's b<br>or will likely be seric<br>ntentional and willful                                                                                                    | historical and curre<br>basic and essent<br>susly harmed.                         | nt capacity to,               | ability to, and willing                        | gness to protect the o                               | n AND child               |
| <br><br>- Parent/Legal Guardian/Caregiver is r<br>is/has already been seriously harmed<br>- Parent/Legal Guardian/Caregiver's ir<br>seriously injure the child.<br>- Parent/Legal Guardian/Caregiver is t<br>seriously harm the child.                                                                                                    | not meeting child's b<br>or will likely be seric<br>ntentional and willful                                                                                                    | basic and essent<br>busly harmed.<br>I act caused ser                             | ial needs for                 | r food, clothing, a                            | and/or supervision                                   | n AND child               |
| inger Threats - Parent/Legal Guardian/Caregiver is r is/has already been seriously harmed - Parent/Legal Guardian/Caregiver's ir seriously injure the child Parent/Legal Guardian/Caregiver is t seriously harm the child.                                                                                                    | not meeting child's t<br>or will likely be seric<br>ntentional and willful                                                                                                    | pasic and essent<br>usly harmed.<br>I act caused ser                              | ial needs for                 | r food, clothing, a                            | and/or supervision                                   | n AND child               |
|                                                                                                    | not meeting child's b<br>or will likely be seric<br>ntentional and willful                                                                                                    | pasic and essent<br>busly harmed.<br>I act caused ser                             | ial needs for                 | r food, clothing, a                            | and/or supervision                                   | n AND child               |
| Inger Threats<br>- Parent/Legal Guardian/Caregiver is r<br>is/has already been seriously harmed<br>- Parent/Legal Guardian/Caregiver's ir<br>seriously injure the child.<br>- Parent/Legal Guardian/Caregiver is t<br>seriously harm the child.                                                                                                    | not meeting child's t<br>or will likely be seric<br>ntentional and willful                                                                                                    | pasic and esseni<br>busly harmed.<br>I act caused ser                             | ial needs for                 | r food, clothing, a                            | and/or supervision                                   | n AND child               |
| - Parent/Legal Guardian/Caregiver is r<br>is/has already been seriously harmed<br>- Parent/Legal Guardian/Caregiver's ir<br>seriously injure the child.<br>- Parent/Legal Guardian/Caregiver is t<br>seriously harm the child.                                                                                                    | not meeting child's b<br>or will likely be seric<br>ntentional and willful                                                                                                    | pasic and essent<br>pusly harmed.<br>I act caused ser                             | ial needs for                 | r food, clothing, a                            | and/or supervision                                   | n AND child               |
| nger Threats - Parent/Legal Guardian/Caregiver is r is/has already been seriously harmed - Parent/Legal Guardian/Caregiver's ir seriously injure the child Parent/Legal Guardian/Caregiver is t seriously harm the child.                                                                                                    | not meeting child's b<br>or will likely be seric<br>ntentional and willful                                                                                                    | pasic and esseni<br>pusly harmed.<br>I act caused ser                             | ial needs for                 | r food, clothing, a                            | and/or supervision                                   | n AND child               |
| - Parent/Legal Guardian/Caregiver is r<br>is/has already been seriously harmed - Parent/Legal Guardian/Caregiver's ir<br>seriously injure the child Parent/Legal Guardian/Caregiver is t<br>seriously harm the child.                                                                                                    | not meeting child's b<br>or will likely be seric<br>ntentional and willful                                                                                                    | pasic and essent<br>pusly harmed.<br>I act caused ser                             | ial needs for                 | r food, clothing, a                            | and/or supervision                                   | n AND child               |
| <ul> <li>Parent/Legal Guardian/Caregiver is ris/has already been seriously harmed</li> <li>Parent/Legal Guardian/Caregiver's ir seriously injure the child.</li> <li>Parent/Legal Guardian/Caregiver is t seriously harm the child.</li> </ul>                                                                                                    | not meeting child's k<br>or will likely be seric<br>ntentional and willfu                                                                                                    | basic and essen<br>busly harmed.<br>I act caused ser                              | ial needs for                 | r food, clothing, a                            | and/or supervision                                   | n AND child               |
| <ul> <li>Parent/Legal Guardian/Caregiver's ir<br/>seriously injure the child.</li> <li>Parent/Legal Guardian/Caregiver is t<br/>seriously harm the child.</li> </ul>                                                                                                    | ntentional and willfu                                                                                                    | l act caused ser                                                                  |                               |                                                |                                                      | ar intended to            |
| - Parent/Legal Guardian/Caregiver is t<br>seriously harm the child.                                                                                                    |                                                                                                    |                                                                                   | ous physical                  | l injury to the chi                            | ld, or the caregive                                  | a intended to             |
|                                                                                                    | hreatening to seriou                                                                                                    | usly harm the ch                                                                  | ild; Parent/L                 | .egal Guardian/Ca                              | aregiver is fearful                                  | he/she will               |
| - Parent/Legal Guardian/Caregiver is v<br>likely seriously harm the child.                                                                                                    | violent, impulsive, or                                                                                                    | acting danger                                                                     | usly in ways                  | s that have seriou                             | isly harmed the ch                                   | nild or will              |
| - Parent/Legal Guardian/Caregiver vie resulting serious harm to the child.                                                                                                    | ws child and/or acts                                                                                                    | toward the chi                                                                    | d in extreme                  | ely negative ways                              | s AND such behav                                     | rior has or will          |
| - Child shows serious emotional symp<br>behavior that Parent/Legal Guardian/0                                                                                                    | otoms requiring inter<br>Caregiver is unwilling                                                                                                    | rvention and/or<br>g or unable to r                                               | lacks behavi<br>nanage.       | ioral control and/                             | /or exhibits self-d                                  | estructive                |
| - Child has a serious illness or injury (i<br>explanations are inconsistent with the                                                                                                    | ndicative of child ab<br>illness or injury.                                                                                                    | ouse) this is une                                                                 | cplained, or t                | the Parent/Legal                               | Guardian/Caregiv                                     | ver                       |
| - The child's physical living conditions<br>The living conditions seriously endang                                                                                                    | are hazardous and ger a child's physical                                                                                                    | a child has alrea<br>health.                                                      | ıdy been seri                 | riously injured or                             | will likely be seric                                 | ously injured.            |
| <ul> <li>There are reports of serious harm ar<br/>family is about to flee to avoid agency<br/>indicates serious harm.</li> </ul>                                                                                                    | nd the child's wherea<br>y intervention and/o                                                                                                    | abouts cannot b<br>r refuses access                                               | e ascertained<br>to the child | d and/or there is<br>and the reported          | a reason to belie<br>d concern is signif             | ve that the<br>ficant and |
| - Parent/Legal Guardian/Caregiver is r<br>harmed or will likely be seriously harm                                                                                                    | not meeting the child<br>ned.                                                                                                    | d's essential me                                                                  | dical needs /                 | AND the child is/                              | /has already been                                    | seriously                 |
| - Other                                                                                                    |                                                                                                    |                                                                                   |                               |                                                |                                                      |                           |
|                                                                                                    |                                                                                                    |                                                                                   |                               |                                                |                                                      |                           |

Upon selecting Yes, each Danger Threat is displayed with an associated checkbox and at least one must be selected in order to complete the Present Danger Assessment. If Other is selected, the associated text field is required. When all required fields have been documented, click Save. If ready to complete the PDA, click the Done button.

|                                                                                                    |                                                                                                    |                                                                                                 |                                                                 |                                                        | Last Updated Date                                              | FSFN Mod       | lified By                                 | Investigation ID                            |
|----------------------------------------------------------------------------------------------------|----------------------------------------------------------------------------------------------------|-------------------------------------------------------------------------------------------------|-----------------------------------------------------------------|--------------------------------------------------------|----------------------------------------------------------------|----------------|-------------------------------------------|---------------------------------------------|
| neral                                                                                                    |                                                                                                    |                                                                                                 |                                                                 |                                                        |                                                                |                |                                           |                                             |
| DA Information                                                                                                    |                                                                                                    |                                                                                                 |                                                                 |                                                        |                                                                |                |                                           |                                             |
| 🗅 Household                                                                                                    | Household 1                                                                                                    | Assessment Date                                                                                 | *                                                               | ,<br>,                                                 | A Completed                                                    |                | No                                        |                                             |
| Creator                                                                                                    |                                                                                                    | A Completed Date                                                                                |                                                                 |                                                        |                                                                |                |                                           |                                             |
|                                                                                                    |                                                                                                    |                                                                                                 |                                                                 |                                                        |                                                                |                |                                           |                                             |
| afaty Intonyantian                                                                                                  |                                                                                                    |                                                                                                 |                                                                 |                                                        |                                                                |                |                                           |                                             |
| Did you identify any pre                                                                                            | event danger threats? *                                                                                                    |                                                                                                 |                                                                 |                                                        |                                                                |                |                                           |                                             |
| Did you lacitary any pro                                                                                            |                                                                                                    |                                                                                                 |                                                                 |                                                        |                                                                |                |                                           |                                             |
| Yes                                                                                                    |                                                                                                    |                                                                                                 |                                                                 |                                                        |                                                                |                |                                           |                                             |
| Briely describe accord                                                                                              | opt of the Parent/Logal Gu                                                                                                    | ardian/Caragivar's historical a                                                                 | and current conoci                                              | ity to abili                                           | ty to and willing                                              | norr to protor | ct the child                              | 4 *                                         |
|                                                                                                    | ent of the Parent/Legal Gua                                                                                                    | ardian/caregiver's historical a                                                                 | ind current capaci                                              | ity to, abiii                                          | ty to, and willing                                             | ness to protec | ci the child                              | ı. "                                        |
|                                                                                                    |                                                                                                    |                                                                                                 |                                                                 |                                                        |                                                                |                |                                           |                                             |
|                                                                                                    |                                                                                                    |                                                                                                 |                                                                 |                                                        |                                                                |                |                                           |                                             |
|                                                                                                    |                                                                                                    |                                                                                                 |                                                                 |                                                        |                                                                |                |                                           |                                             |
|                                                                                                    |                                                                                                    |                                                                                                 |                                                                 |                                                        |                                                                |                |                                           |                                             |
|                                                                                                    |                                                                                                    |                                                                                                 |                                                                 |                                                        |                                                                |                |                                           |                                             |
|                                                                                                    |                                                                                                    |                                                                                                 |                                                                 |                                                        |                                                                |                |                                           |                                             |
|                                                                                                    |                                                                                                    |                                                                                                 |                                                                 |                                                        |                                                                |                |                                           |                                             |
|                                                                                                    |                                                                                                    |                                                                                                 |                                                                 |                                                        |                                                                |                |                                           |                                             |
|                                                                                                    |                                                                                                    |                                                                                                 |                                                                 |                                                        |                                                                |                |                                           |                                             |
|                                                                                                    |                                                                                                    |                                                                                                 |                                                                 |                                                        |                                                                |                |                                           |                                             |
|                                                                                                    |                                                                                                    |                                                                                                 |                                                                 |                                                        |                                                                |                |                                           |                                             |
|                                                                                                    |                                                                                                    |                                                                                                 |                                                                 |                                                        |                                                                |                |                                           |                                             |
| Danger Threats                                                                                                    |                                                                                                    |                                                                                                 |                                                                 |                                                        |                                                                |                |                                           |                                             |
| Danger Threats                                                                                                    | aregiver is not meeting ch                                                                                                    | ild's basic and essential nee                                                                   | eds for food, cloti                                             | hing, and/                                             | /or supervision A                                              | ND child is/ł  | has alread                                | y been                                      |
| Danger Threats<br>Parent/Legal Guardian/Ca<br>seriously harmed or will li                                           | aregiver is not meeting ch<br>kely be seriously harmed                                                                                             | ild's basic and essential nee                                                                   | eds for food, clot                                              | hing, and/                                             | /or supervision A                                              | AND child is/ł | has alread                                | ly been                                     |
| Danger Threats<br>Parent/Legal Guardian/Ca<br>seriously harmed or will li                                           | aregiver is not meeting ch<br>kely be seriously harmed                                                                                             | ild's basic and essential nee                                                                   | eds for food, cloti                                             | hing, and/                                             | /or supervision A                                              | AND child is/f | has alread                                | ly been                                     |
| Danger Threats<br>Parent/Legal Guardian/Ca<br>seriously harmed or will li                                           | aregiver is not meeting ch<br>kely be seriously harmed                                                                                             | ild's basic and essential nee                                                                   | eds for food, cloth                                             | hing, and/                                             | /or supervision A                                              | ND child is/ł  | has alread                                | y been                                      |
| Danger Threats<br>Parent/Legal Guardian/Ca<br>seriously harmed or will li                                           | aregiver is not meeting ch<br>kely be seriously harmed                                                                                             | ild's basic and essential nee                                                                   | eds for food, clot                                              | hing, and/                                             | /or supervision A                                              | AND child is/ł | has alread                                | y been                                      |
| Danger Threats<br>Parent/Legal Guardian/Ca<br>serio usly harmed or will li                                          | aregiver is not meeting ch<br>kely be seriously harmed                                                                                             | ild's basic and essential nee                                                                   | eds for food, clot                                              | hing, and/                                             | /or supervision A                                              | ND child is/ł  | has alread                                | y been                                      |
| Danger Threats<br>Parent/Legal Guardian/Ca<br>seriously harmed or will li                                           | aregiver is not meeting ch<br>kely be seriously harmed                                                                                             | ild's basic and essential nee                                                                   | eds for food, clotl                                             | hing, and/                                             | /or supervision A                                              | AND child is/ł | has alread                                | ly been                                     |
| Danger Threats<br>Parent/Legal Guardian/Ca<br>seriously harmed or will li                                           | aregiver is not meeting ch<br>kely be seriously harmed                                                                                             | ild's basic and essential nee<br>willful act caused serious pf                                  | eds for food, cloth                                             | hing, and/                                             | for supervision A                                              | ND child is/f  | has alread                                | ly been                                     |
| Dang er Threats<br>Parent/Legal Guardian/Ca<br>Parent/Legal Guardian/Ca                                             | aregiver is not meeting ch<br>kely be seriously harmed<br>aregiver's intentional and                                                               | iild's basic and essential nee<br>willful act caused serious pf                                 | eds for food, cloth                                             | hing, and/<br>he child, c                              | /or supervision A                                              | AND child is/f | has alread                                | ly been<br>njure the child.                 |
| Danger Threats<br>Parent/Legal Guardian/Ca<br>Parent/Legal Guardian/Ca                                              | aregiver is not meeting ch<br>kely be seriously harmed<br>aregiver's intentional and                                                               | ild's basic and essential nee<br>willful act caused serious pl                                  | eds for food, clotl                                             | hing, and/<br>he child, c                              | /or supervision A                                              | AND child is/f | has alread                                | ly been<br>njure the child.                 |
| Danger Threats<br>Parent/Legal Guardian/Ca<br>Parent/Legal Guardian/Ca                                              | aregiver is not meeting ch<br>ikely be seriously harmed<br>aregiver's intentional and                                                              | ild's basic and essential nee<br>willful act caused serious pł                                  | eds for food, cloth                                             | hing, and/<br>he child, c                              | for supervision A                                              | ND child is/ł  | has alread                                | ly been<br>njure the child.                 |
| Danger Threats<br>Parent/Legal Guardian/Ca<br>seriously harmed or will li                                           | aregiver is not meeting ch<br>kely be seriously harmed<br>aregiver's intentional and                                                               | ild's basic and essential nee<br>willful act caused serious pł                                  | eds for food, cloth<br>hysical injury to th                     | hing, and/<br>he child, c                              | /or supervision A                                              | ND child is/ł  | has alread                                | y been<br>njure the child.                  |
| Danger Threats<br>Parent/Legal Guardian/Ca<br>serio usly harmed or will li                                          | aregiver is not meeting ch<br>kely be seriously harmed<br>aregiver's intentional and                                                               | ild's basic and essential nee<br>willful act caused serious pf                                  | eds for food, cloth                                             | hing, and/<br>he child, c                              | /or supervision A                                              | ND child is/f  | has alread                                | ly been<br>njure the child.                 |
| Danger Threats Parent/Legal Guardian/Ca Parent/Legal Guardian/Ca                                                    | aregiver is not meeting ch<br>kely be seriously harmed<br>aregiver's intentional and                                                               | ild's basic and essential nee<br>willful act caused serious pf                                  | eds for food, cloth                                             | hing, and/<br>he child, c                              | /or supervision A                                              | ND child is/f  | has alread                                | ly been<br>njure the child.                 |
| Danger Threats Parent/Legal Guardian/Ca Parent/Legal Guardian/Ca                                                    | aregiver is not meeting ch<br>kely be seriously harmed                                                                                             | ild's basic and essential nee<br>willful act caused serious pł                                  | eds for food, cloth                                             | hing, and/<br>he child, c                              | /or supervision A                                              | AND child is/f | has alread                                | ly been<br>njure the child.                 |
| Dang er Threats Parent/Legal Guardian/Ca Parent/Legal Guardian/Ca Parent/Legal Guardian/Ca                          | aregiver is not meeting ch<br>ikely be seriously harmed<br>aregiver's intentional and                                                              | iild's basic and essential nee<br>willful act caused serious pf                                 | eds for food, cloth<br>hysical injury to th                     | hing, and/<br>he child, c                              | /or supervision A<br>or the caregiver i                        | AND child is/f | has alread                                | ly been<br>njure the child.                 |
| Parent/Legal Guardian/Ca                                                                                            | aregiver is not meeting ch<br>kely be seriously harmed<br>aregiver's intentional and<br>aregiver is threatening to                                 | ild's basic and essential nee<br>willful act caused serious pf                                  | eds for food, cloti<br>hysical injury to tl<br>rent/Legal Guard | hing, and/<br>he child, c<br>lian/Careg                | /or supervision A<br>or the caregiver i                        | AND child is/f | has alread                                | ly been<br>njure the child.<br>n the child. |
| Danger Threats Parent/Legal Guardian/Ca Parent/Legal Guardian/Ca Parent/Legal Guardian/Ca                           | aregiver is not meeting ch<br>ikely be seriously harmed<br>aregiver's intentional and<br>aregiver is threatening to                                | ild's basic and essential nee<br>willful act caused serious pl                                  | eds for food, cloth<br>hysical injury to th<br>rent/Legal Guard | hing, and/<br>he child, c<br>lian/Careg                | /or supervision A                                              | AND child is/f | has alread                                | ly been<br>njure the child.<br>m the child. |
| Danger Threats Parent/Legal Guardian/Ca Parent/Legal Guardian/Ca Parent/Legal Guardian/Ca                           | aregiver is not meeting ch<br>kely be seriously harmed<br>aregiver's intentional and                                                               | ild's basic and essential nee<br>willful act caused serious pf                                  | eds for food, cloti<br>hysical injury to tl<br>rent/Legal Guard | hing, and/<br>he child, c                              | /or supervision A<br>or the caregiver i<br>jiver is fearful he | AND child is/f | has alread<br>seriously in                | ly been<br>njure the child.<br>n the child. |
| Danger Threats Parent/Legal Guardian/Ca Parent/Legal Guardian/Ca Parent/Legal Guardian/Ca                           | aregiver is not meeting ch<br>kely be seriously harmed<br>aregiver's intentional and<br>aregiver is threatening to                                 | ild's basic and essential nee<br>willful act caused serious pł                                  | eds for food, clotl<br>hysical injury to tl<br>rent/Legal Guard | hing, and/<br>he child, c                              | for supervision A<br>or the caregiver i                        | ND child is/f  | has alread<br>seriously in                | ly been<br>njure the child.<br>n the child. |
| Danger Threats Parent/Legal Guardian/Ca Parent/Legal Guardian/Ca Parent/Legal Guardian/Ca                           | aregiver is not meeting ch<br>kely be seriously harmed<br>aregiver's intentional and                                                               | ild's basic and essential nee<br>willful act caused serious pł                                  | eds for food, cloth<br>hysical injury to th                     | hing, and/<br>he child, c                              | for supervision A                                              | AND child is/f | has alread                                | ly been<br>njure the child.<br>m the child. |
| Dang er Threats Parent/Legal Guardian/Ca Parent/Legal Guardian/Ca Parent/Legal Guardian/Ca                          | aregiver is not meeting ch<br>ikely be seriously harmed<br>aregiver's intentional and                                                              | ild's basic and essential nee<br>willful act caused serious pł                                  | eds for food, cloth<br>hysical injury to th                     | hing, and/<br>he child, c<br>lian/Careg                | /or supervision A<br>or the caregiver i                        | AND child is/f | has alread                                | ly been<br>njure the child.<br>m the child. |
| Dang er Threats Parent/Legal Guardian/Ca Parent/Legal Guardian/Ca Parent/Legal Guardian/Ca Parent/Legal Guardian/Ca | aregiver is not meeting ch<br>kely be seriously harmed<br>aregiver's intentional and<br>aregiver is threatening to                                 | iild's basic and essential nee<br>willful act caused serious pf<br>seriously harm the child; Pa | eds for food, cloth<br>hysical injury to th<br>rent/Legal Guard | hing, and/<br>he child, c<br>lian/Careg<br>seriously l | /or supervision A<br>or the caregiver i<br>jiver is fearful he | AND child is/f | has alread<br>seriously in<br>jously harr | ly been<br>njure the child.<br>m the child. |
| Parent/Legal Guardian/Ca                                                                                            | aregiver is not meeting ch<br>ikely be seriously harmed<br>aregiver's intentional and<br>aregiver is threatening to<br>aregiver is violent, impuls | iild's basic and essential nee<br>willful act caused serious pf<br>seriously harm the child; Pa | eds for food, cloth<br>hysical injury to th<br>rent/Legal Guard | hing, and/<br>he child, c<br>lian/Careg                | /or supervision A<br>or the caregiver i<br>jiver is fearful he | AND child is/f | has alread<br>seriously in<br>iously harr | ly been<br>njure the child.<br>m the child. |
| Parent/Legal Guardian/Ca                                                                                            | aregiver is not meeting ch<br>kely be seriously harmed<br>aregiver's intentional and<br>aregiver is threatening to<br>aregiver is violent, impuls  | ild's basic and essential nee<br>willful act caused serious pl<br>seriously harm the child; Pa  | eds for food, cloth<br>hysical injury to th<br>rent/Legal Guard | hing, and/<br>he child, c<br>lian/Careg                | /or supervision A                                              | AND child is/f | has alread<br>seriously in<br>iously harr | ly been<br>njure the child.<br>n the child. |

## The Documentation

| Parent/Legal Guardian/G<br>he child.                  | Caregiver views child and/or acts toward the child in extremely negative ways AND such behavior has or will resulting serious harm                                                                                                    |
|-------------------------------------------------------|----------------------------------------------------------------------------------------------------|
|                                                       |                                                                                                    |
| Child shows serious em<br>Guardian/Caregiver is u     | otional symptoms requiring intervention and/or lacks behavioral control and/or exhibits self-destructive behavior that Parent/Legal<br>nwilling or unable to manage.                                                                            |
|                                                       |                                                                                                    |
| child has a serious illne<br>he illness or injury.    | is or injury (indicative of child abuse) this is unexplained, or the Parent/Legal Guardian/Caregiver explanations are inconsistent with                                                                                                    |
|                                                       |                                                                                                    |
| 'he child's physical livin<br>eriously endanger a ch  | g conditions are hazardous and a child has already been seriously injured or will likely be seriously injured. The living conditions<br>Id's physical health.                                                                                   |
|                                                       |                                                                                                    |
| there are reports of ser<br>avoid agency intervention | ous harm and the child's whereabouts cannot be ascertained and/or there is a reason to believe that the family is about to flee to<br>on and/or refuses access to the child and the reported concern is significant and indicates serious harm. |
|                                                       |                                                                                                    |
|                                                       |                                                                                                    |
|                                                       |                                                                                                    |
| Parent/Legal Guardian/<br>eriously harmed.            | Caregiver is not meeting the child's essential medical needs AND the child is/has already been seriously harmed or will likely be                                                                                                    |
|                                                       |                                                                                                    |
|                                                       |                                                                                                    |
| Other                                                 |                                                                                                    |
|                                                       |                                                                                                    |
| 5 I . OI                                              |                                                                                                    |
| Explain Other                                         |                                                                                                    |
|                                                       |                                                                                                    |
| Explain Other                                         |                                                                                                    |

## The Documentation

Upon clicking the Done button, a validation prompt displays asking you to confirm that you are ready to complete the PDA with a Yes and No button. Selecting Yes will process the completing of the PDA. Selecting No will return you to the PDA and remain in a Pending Status.

| ew Present Dangers<br>esent Dangers Assessment | s Assessment                                                                  | 10/18/2020 10:36 PM<br>Last Updated Date | <br>FSFN Modified By | 2020-600540<br>Investigation ID |
|------------------------------------------------|-------------------------------------------------------------------------------|------------------------------------------|----------------------|---------------------------------|
| neral Related                                  | Present Dangers Assessment                                                    | ×                                        |                      |                                 |
| PDA Information                                | Complete this Present Dangers Assessment?                                     |                                          |                      |                                 |
| A Household                                    | All required fields have been documented for this Present Dang<br>Assessment. | ger Completed                            | No                   |                                 |
| 🗄 Creator                                      | Are you ready to complete the PDA?                                            |                                          |                      |                                 |
|                                                | Yes No                                                                        |                                          |                      |                                 |
| Safety Intervention                            |                                                                               |                                          |                      |                                 |
| Did you identify any prese                     | ent danger threats? *                                                         |                                          |                      |                                 |
|                                                |                                                                               |                                          |                      |                                 |

Upon selecting Yes, you are returned to either the Present Danger Assessment tab or At-A-Glance view based on the manner in which the PDA was created/accessed. Upon returning to the Present Danger Assessment tab, a new record displays in the group box. Each time a Present Danger Assessment is created it displays as a new row in the table. Each record displays and indicates Yes or No if Danger Threats were identified, the Assessment Date, Yes or No indicating if the Present Danger is Completed, and if Completed, also displays the Completed Date.

| 2020-600540<br>Investigation · Details ~       |                 |                           |                                                | Open<br>Status Determination ✓                      |
|------------------------------------------------|-----------------|---------------------------|------------------------------------------------|-----------------------------------------------------|
| Investigation - BPF Stage<br>Active for 4 days | Initia          | ating (4 D)               | Assessing                                      | Closing >                                           |
| General Participants & Ba                      | ckground Checks | Present Danger Assessment | View File(s) Investigative A                   | ctivities Knowledge Article …                       |
| Household                                      |                 | Present Danger Assessr    | nent                                           | ^                                                   |
|                                                | :               |                           |                                                | :                                                   |
| H1 Household 1                                 | ÷               | ✓ Did you identify ↑      | $\sim$   Worker Na $\sim$   Investigati $\sim$ | Assessmen $\checkmark$ Completed $\checkmark$ Compl |
|                                                |                 | Yes                       | <sup>O</sup> Amy Jenks 2020-600540             | 10/16/2020 Yes 10/18                                |
|                                                |                 |                           |                                                |                                                     |
|                                                |                 |                           |                                                |                                                     |
|                                                |                 | <                         |                                                | ><br>~                                              |

Upon returning to the At-A-Glance view, a new record displays in the group box. Each time a Present Danger Assessment is created it displays as a new record in the group box. Each record displays and captures the Assessment Date (top), Yes or No as to whether the record is completed or not, and if Completed, displays the Completed Date (bottom).

| 2020-600540<br>Investigation · At-A-Glance ∨<br>Investigation - BPF Stage | <b>O</b>         | O                                    | Open Status |
|---------------------------------------------------------------------------|------------------|--------------------------------------|-------------|
| Active for 4 days                                                         | Initiating (4 D) | Assessing                            | Closing     |
| At a glance Audit History                                                 |                  |                                      |             |
| R/T (Response Time) * Immediat                                            | ie               | © 10/16/2020<br>A2 Yes<br>10/18/2020 | Select :    |
| ✓ Check Points A Victims seen? No                                         |                  |                                      |             |